# 1. 行きたい場所までのルート案内 Android版

<u>1</u> 地図アプリを開く ホーム画面で「Google Maps」 をタップ

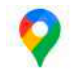

2 行き先を入力する 「ここで検索」をタップ、 行き先を入力し、「検索」 をタップする

3 行き先を選択する

地図から行き先をタップし, **青い**部分をタップする

4 交通手段を選択 交通手段のイラストをタップ し、「開始」をタップする

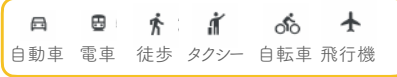

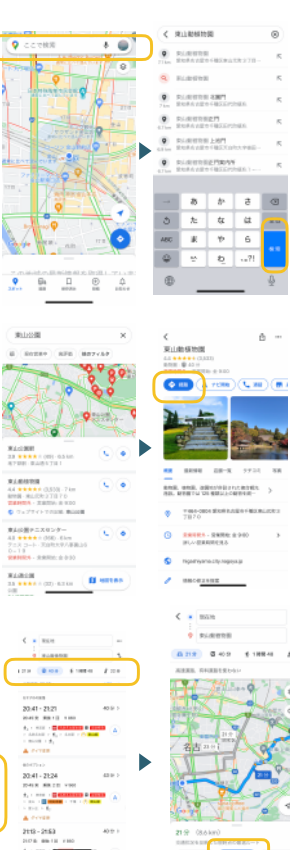

# 2. さるぼぼコインの利用開始のサポート(1/3) Android版

<u>] Google Playを開く</u> ホーム画面で「Google Play」 をタップ

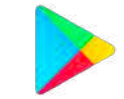

https://play.google.com/intl/ja\_jp/about/howplayworks/

2 アプリを検索する のある四角をタップして アプリの名前を入力する

|                                                                                                    | H     | 1.0    |       | 14 | 0.75 |
|----------------------------------------------------------------------------------------------------|-------|--------|-------|----|------|
| Q. 77197-48. 8 🔘                                                                                                    | ÷     | 2.6914 | and.  |    | 18   |
| 1044719-0-10000000011-0-                                                                                                    | 8     | 1966   | te :  |    | 25   |
| 11-4         1           12-3         1           12-3         1           12-3         1           12-3         1           12-3         1           12-3         1           12-3         1           12-3         1           12-3         1           12-3         1 | •     |        |       |    |      |
| ダウンロードサずに現べるアーニー                                                                                                    | 6 8   | 1 10   | ۰     |    | - +  |
|                                                                                                    | *7    | 祊      | $\pi$ | 4  | Œ    |
|                                                                                                    |       | ħ      | 72    | 拔  | 1    |
| PROPERTY BOARD                                                                                                    | Git   |        | Þ     | 6  | 1    |
| - + 77Y BB HBAIN                                                                                                    | 10-01 | 27     | Ð.    |    | 9    |
|                                                                                                    |       |        |       |    | 1    |

3「インストール」をタップする

「**インストール**」をタップし た後に,パスワードを求めら れることがあるので,入力を 行う。

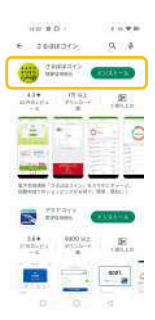

# 2. さるぼぼコインの利用開始のサポート(2/3) アカウント作成

<u>) アプリを開く</u> ホーム画面で「**さるぼぼコイン**」 をタップ

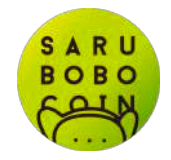

https://play.google.com/store/apps/details? id=jp.co.hidashin.wallet&hl=ja

| <u>2</u> 初めてはこちら |   |
|------------------|---|
| 「初めてはこちら」        | を |
| タップする            |   |
|                  |   |

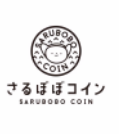

RIBRO # & LELEP ay POPURIO

\$10 UK. 28

#### 3 必要事項に同意する

利用規約・資金決済法に基づ く表示をスクロールし読み, 利用する場合には同意する。

## **4**チュートリアルを見る

左にスワイプしながら, 利用方法を確認する

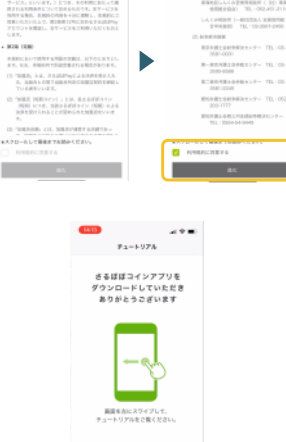

# 2. さるぼぼコインの利用開始のサポート(3/3) アカウント作成

<u>5 PINコード</u> アプリを開く際に利用する パスワードを入力し, 「確定」をタップする

# プする <u>-</u>

## 6 アカウント設定

普段利用している メールアドレスを入力する。 個人情報の取り扱いに チェックをつけて「メールを 送信」をタップする。

| アカウント設定                                                                                           |  |
|---------------------------------------------------------------------------------------------------|--|
| ログイン得めアカウントを設定します                                                                                 |  |
| アカラントも設定すると、細胞のスサートフェンマスインの<br>利用が加加したます。 おん、スサートフェンで利用目的<br>細胞が増加加にフィンすることでロインが部門できるよう<br>につきます。 |  |
| AND A ADDRESS OF ANY ADDRESS OF                                                                   |  |
| A-63763                                                                                           |  |
|                                                                                                   |  |
| □ 個人務部の部でおいに対象する                                                                                  |  |
| 8-448                                                                                             |  |
| 20033 MERiochil265                                                                                |  |
|                                                                                                   |  |

Des Transfer

THE R. LEWIS CO., NAMES AND ADDRESS OF

| アカウント設定                                                                                            |
|----------------------------------------------------------------------------------------------------|
| ロダイン用のアカウントを設定します                                                                                  |
| 2からしトを起因すると、単単のスマートフォンマスインの<br>相称が開始からます。また、スマートフォンド機能変更、<br>出料を検知的にはアインドをことでつインが相談できるよう<br>になります。 |
| AND A CONTRACTOR AND AND AND AND AND AND AND AND AND AND                                           |
|                                                                                                    |
| webgrolicom                                                                                        |
|                                                                                                    |
| EASTORN D-400276                                                                                   |
|                                                                                                    |
| A                                                                                                  |
| 27                                                                                                 |
| qwerty op                                                                                          |
| asdfghjkl                                                                                          |
| o z x c v b n m œ                                                                                  |

DRV THE KIRST

Nコードを設定しました

- ド (時任任何) を決定します

<u>7 メールを確認する</u> 一度ホームに戻り, メールアプリを開いて URLをタップする。

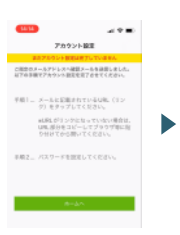

| V RESE                                   |
|------------------------------------------|
| 8 444834546888 101 6;<br>510-            |
| 以下のリンクを思いてEメールアドレス登録と<br>ワード論注を確認してくだかい。 |

上部フレンクは最行から34時間以方に思り有効で す。有効問題が忘れた場合はアカウント設定を再 用行っていただくことで能たな書記メールを再想 信できます。

#### 8 設定完了です!

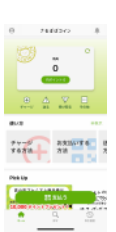

# 3. Zoomの使い方(1/5) Android版: インストール編

<u>] Google Playを開く</u> ホーム画面で「Google Play」 をタップする。

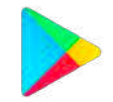

https://play.google.com/intl/ja\_jp/about/howplayworks/

2 アプリを検索する のある四角をタップして アプリの名前を入力する。

| Q. 77/07-48 8 @                   | e ;    | -       |         |        |    |
|-----------------------------------|--------|---------|---------|--------|----|
|                                   | 9      | 108     |         |        | .8 |
| 19441-1 the TePostball", n        | 0,     | 101.014 | iner of | s      | 15 |
| 100                               | 9      | 10177   | 0007    | SHEEK. | 8  |
|                                   | 80     |         | 0.060   |        | 35 |
| 10                                | .0.    | (95)    |         |        | 8  |
| ********************************* | 8.0    | (19)    |         | Late   |    |
| CAND-EXTINGAN-                    | 《だけり   | 1 1     | \$1.7:  | 1.4    | 2  |
| A STORE LA A REPORT AND LOT A     | -      | あ       | π       | 2      | ۲  |
| 1 1 1 4 10 20                     |        | te      | 4       | 12     |    |
|                                   | 02     | #       | ę       | 6      | -  |
| A # 0 0                           | (85))] | 10.0    | 5       |        | 9  |
| T=A 279 BH HBAIV.                 |        |         |         |        | -  |

3「インストール」をタップする

「**インストール**」をタップし た後に,パスワードを求めら れることがあるので,入力を 行う。

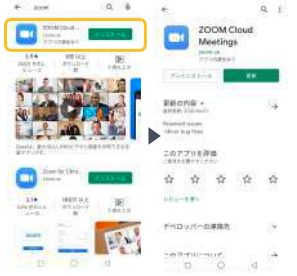

# 3. Zoomの使い方(2/5) アカウント作成

<mark>]</mark>zoomを開く

ホーム画面でzoomを タップし,サインアップを タップする。

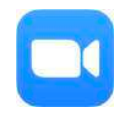

https://app-story.net/zoom-icon-profile/

:、誕生日を確認し1 ください

a 10 🖸

イングを開始、またはミーテ イングに参加します

22:22 1

2 誕生日を入力する
 誕生日を入力し、「確定」
 をタップする。

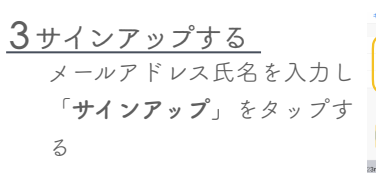

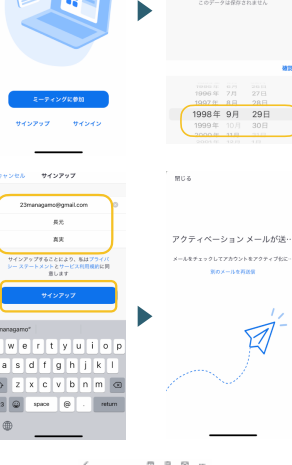

#### **4**URLを確認する

ー度ホーム画面に戻り,メール アプリを開いてzoomから届い たメールの「**アカウントをアク ティベート**」をタップする

| Zoomアカウン<br>ートしてくださ                                                | トをアクラ<br>い mmoor | 11                                                                   | ή  |
|--------------------------------------------------------------------|------------------|----------------------------------------------------------------------|----|
| 2000 (201)<br>76 80 -                                              |                  | *7                                                                   |    |
| zoom                                                               |                  | ****                                                                 |    |
|                                                                    |                  |                                                                      |    |
| 23managam<br>7.440+6791+4+4<br>7.444791-41088<br>6.3aml-1+279<br>6 | olignal          | 1.000<br>7.000<br>7.000<br>7.000<br>7.000<br>7.000<br>7.000<br>7.000 | ## |

# 3. Zoomの使い方(3/5) アカウント作成

<u>6 パスワードを設定</u> 氏名を確認し, パスワードを2回入力 「**続ける/continue**」タップ

7 サインインする 「開く」をタップし 登録したメールアドレス, パスワードを入力して 「サインイン」をタップする

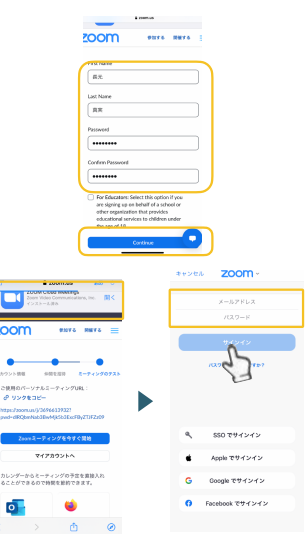

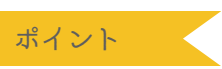

アカウントとは:あるサービスを受けるための権利, 登録して会員になるようなこと

| サービス名  |       | Google                        | amazon        |
|--------|-------|-------------------------------|---------------|
| サービス内容 | メッセージ | メ <i>ー</i> ル<br>カ <i>レンダー</i> | ネット通販<br>動画再生 |

アカウントの例

# 3. Zoomの使い方(4/5) ミーティングの開き方

<u>] zoomを開く</u> ホーム画面でzoomを タップする

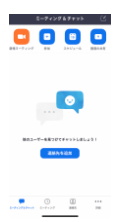

<u>2 ミーティングを始め</u>る 「新規ミーティング」を タップし,「ミーティングを 開始」をタップする

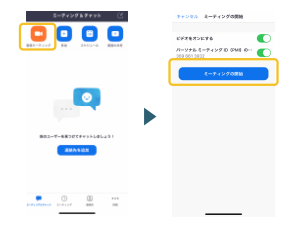

# 3 音声を繋げる 「Wi-Fiまたは携帯の データ」をタップする ※「オーディオなし」を選ぶと 音声が聞こえません

#### 4 操作方法

相手に声や映像が届かない 設定や自分の見ている画面を 他の人にも見てもらうことが できます。

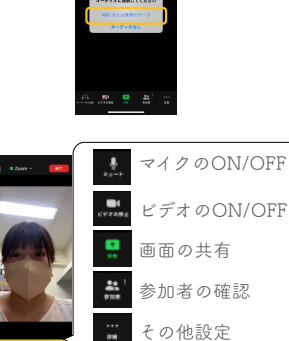

# 3. Zoomの使い方(5/5) <sup>招待</sup>

<u>] zoomを開く</u> ホーム画面でzoomを タップする

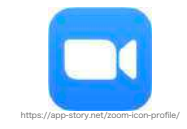

<u>2ミーティングを開く</u> 画面下の「**ミーティング**」を タップする

<u>3 招待の方法を選ぶ</u> 「招待の送信」をタップし、 「クリップボードにコピー」 を選ぶ。

4招待を送信する

LINEやメールを開いて,送 りたい相手へのメッセージに **長押し**して,ペースト(貼り 付け)する

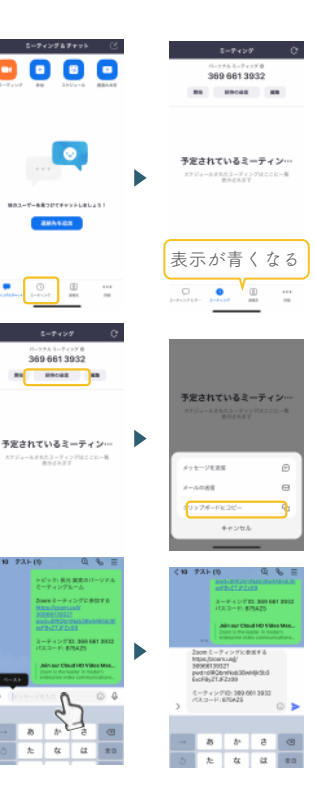

# 4. 健康や脳トレもアプリから Android版

<u>] Google Playを開く</u> ホーム画面で「Google Play」 をタップ

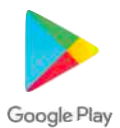

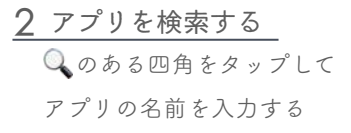

| Q 77097-48. 4 Q           | e ;;           |           |           |        |    |
|---------------------------|----------------|-----------|-----------|--------|----|
|                           | 9              | 108       |           |        |    |
| 194414 tro Tehottal") n   | 0,             | test that | i hanti q | 8      | 15 |
| 1000                      | 9              | 10177     |           | APR IN | 8  |
| ALCONTRACTOR OF A         | 8              | 77        | 0.860     |        | æ  |
| 10                        | 8.             | (95)      |           |        | 35 |
| Company ( restored)       | 75             | (11)      |           | LICE   |    |
| and the standard and an   | *****          | x . L.    | #157E     | 1.3    |    |
| ASSU-LANE ALAL-           | **             | あ         | π         | 2      | •  |
| 1 2 4 100                 |                | t         | 12        | 12     |    |
| And Real Property in 1999 | QR.            | #         | ę         | 5      | -  |
| A # 0 D                   | ( <b>25</b> )) | 10.0      | to.       |        | ۹. |
|                           |                |           |           | .7     |    |

3「インストール」をタップする

「**インストール**」をタップし た後に、パスワードを求めら れることがあるので、入力を 行う。

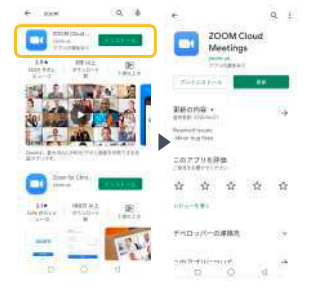

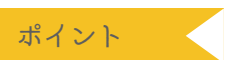

アプリの名前以外にも種類でも検索できます。 例)脳トレ, ゲーム, 健康管理

# 5. 知りたいことをスマホで調べる Android版

<u>] Chromeを開く</u> ホーム画面で「Chrome」 をタップ

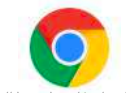

https://play.google.com/store/apps/details? id=com.android.chrome&hl=ja&gl=US

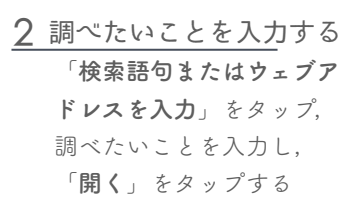

3 検索結果からサイトを見る

検索結果には複数のwebサイトが表示 されるので、気になるものからいくつ か見ていきましょう

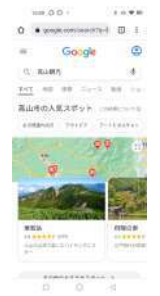

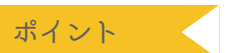

#### キーワードで検索する

キーワードを複数入力するとAND(かつ)で検索できます。 例) <u>ぶたとなす</u>を使う<u>レンビ</u>を調べたい ▶「ぶた なす レシピ」

#### 情報を複数のサイトで確認する

インターネットの情報は誰でも発信でき、誤った情報も流れています。 複数の情報源を比較することで正確さを高めることができます。

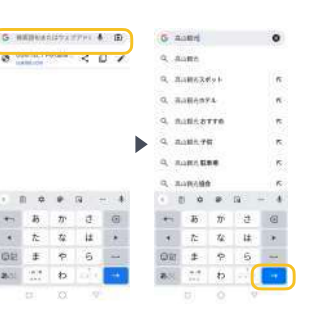

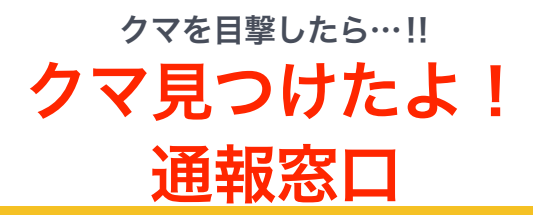

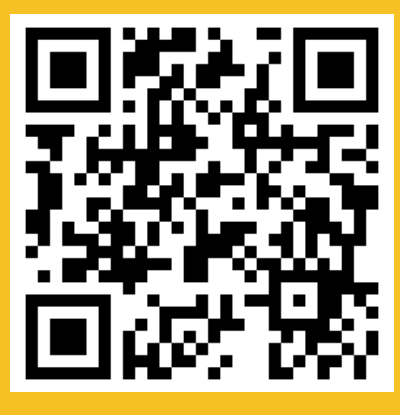

QRコードを読み取り、お知らせください

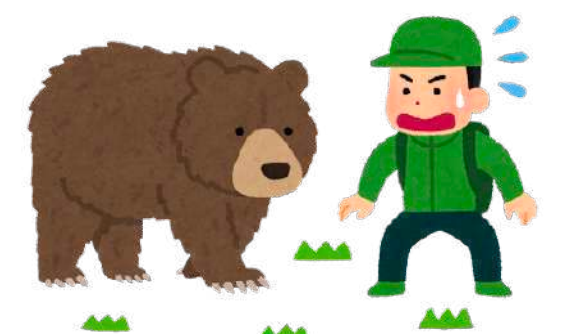

▲こちらは練習用のサイトになります。
本番用は別サイトになりますのでご注意ください。

# 7. クマ見つけたよ!通報窓口(1/3) Android版

<u>QRコードを読み取る</u> カメラを開く。QRコード を写して,読み取れた際の 表示をタップする。

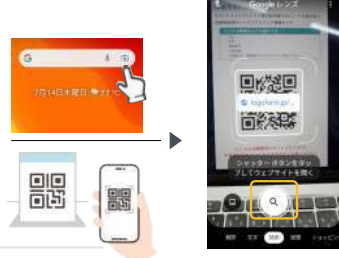

# 2 情報を入力する

スクロールして目撃した熊の大きさ,頭数,日時,場所,写 真,通報者の情報を入力する

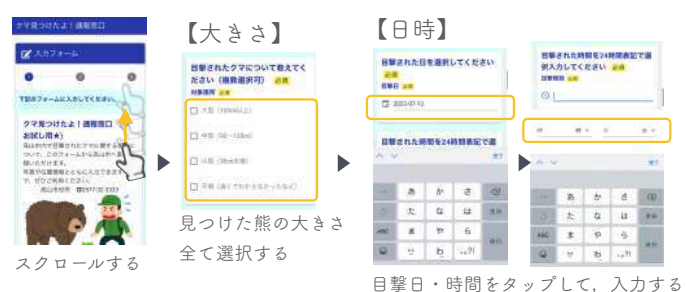

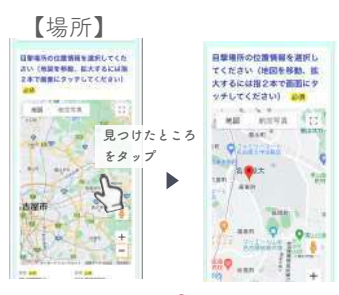

地図をタップすると 📍 ピンが表示される

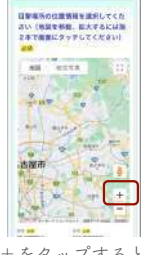

+ をタップすると 拡大できる

# 7. クマ見つけたよ!通報窓口(2/3) Android版

2 情報を入力する

スクロールして目撃した熊の大きさ,頭数,日時,場所,写真, 通報者の情報を入力する

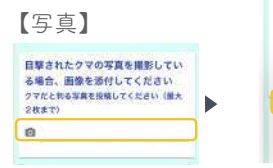

写真のマークを タップする

| 目撃されたクマの3<br>いる場合、画像を3<br>い<br>クマだと利る写真を投い<br>大2枚まで) | 写真を撮影して<br>仮付してくださ<br>stしてください(環 |
|------------------------------------------------------|----------------------------------|
| ۵                                                    |                                  |
| 写真ライブラリ                                              |                                  |
| 写真を最る                                                | @ 580                            |
| ファイルを選択<br>氏名                                        | 8                                |
| 「写真のライ                                               | イブラリ」                            |

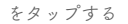

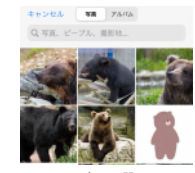

写真を選ぶ

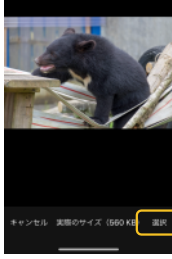

「選択」をタップ

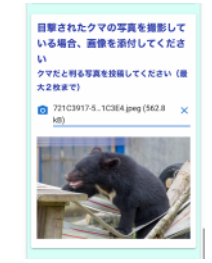

#### 【通報者の情報】

| E 44         |       |
|--------------|-------|
|              | 5.5   |
|              | 0.9   |
| 10.05        |       |
| 10151917 200 |       |
|              | 8.118 |

「氏」をタップして入力する

# 7. クマ見つけたよ!通報窓口(3/3) Android版

3 確認画面へ移動する

申請を進めるには「確認画面 へ移動する」をタップする。 申請を中断するには「入力内 容を一時保存する」をタップ する。

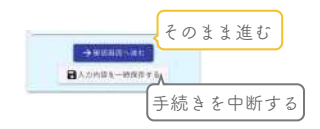

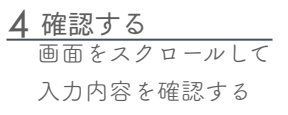

| - 新聞10週回臺中間                   |                            |
|-------------------------------|----------------------------|
| C 0 0                         | Q2. 運付先の口座情報を入力し<br>てください。 |
| 入力内容確認                        | 金融機関種類<br>載後部の遺稿に読込        |
| Q1. 中間者の情報を入方してく              | 通用记号<br>11121              |
| ss A                          | 建筑单位                       |
| 85,238<br>867.707             | 口條毛囊人力士                    |
| *194.909                      | 349' (102                  |
| (1464280) 東加県 私内望和千雅区 不老<br>約 | 61080BELRs                 |

#### 5 送信する

正確に入力できた→「送信」 ミスがある→「戻る」(2へ戻る) それぞれタップする

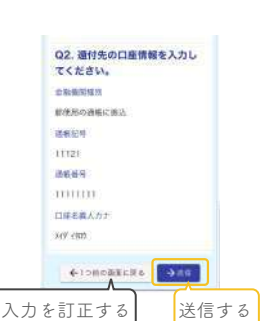

△今回利用したものは練習用のサイトになります。
本番用は別サイトになりますのでご注意ください。

# 8. 新しい趣味は動画で始める(1/2) YouTube アプリで動画検索

<u>] YouTubeを開く</u> ホーム画面でYouTubeを タップする

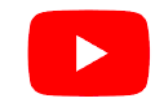

https://play.google.com/store/apps/details? id=com.google.android.youtube&hl=ja&gl=US

| 2 | 動画を検索する     |
|---|-------------|
|   | 🔍 をタップして,   |
|   | 調べたい内容を入力する |

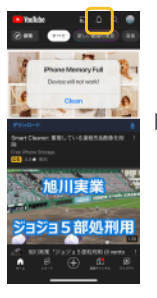

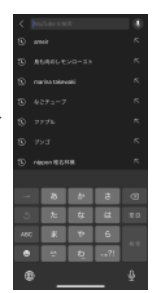

<u>3 見たい動画を選ぶ</u> 見たい動画を選び, 動画をタップする

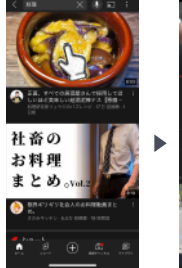

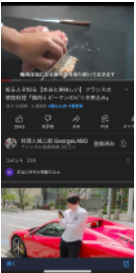

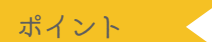

キーワードで検索する キーワードを複数入力するとAND(かつ)で検索できます。 例) **ぶたとなす**を使う**レシビ**を調べたい ▶「ぶた なす レシピ」

# 8. 新しい趣味は動画で始める(2/2) YouTubeアプリで動画検索

動画をより楽しむ

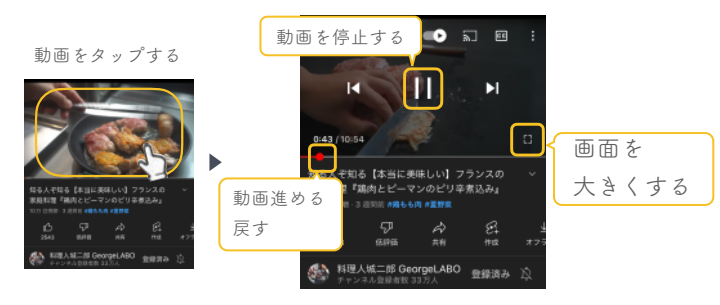

別の動画を検索する

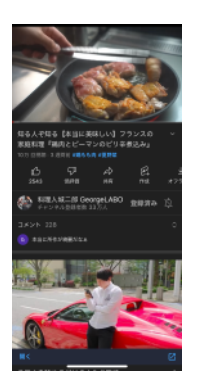

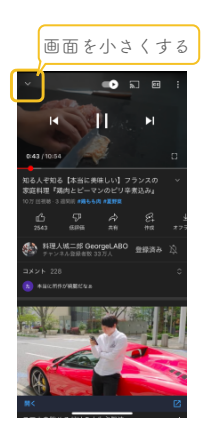

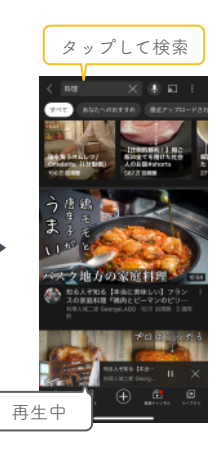